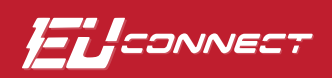

## How To **Register Your Account in EUConnect (Mobile)**

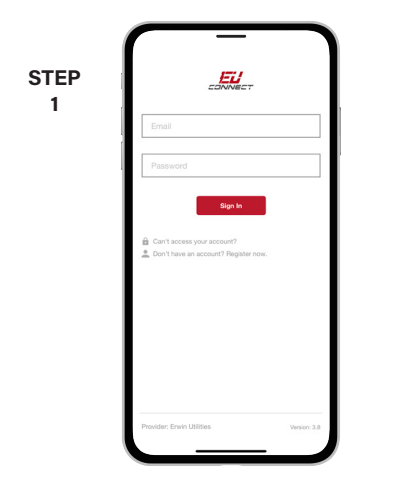

From the login screen, tap on the link: Don't have an account? Register now.

| STEP | Account Registration                   |
|------|----------------------------------------|
| 2    | Billing Account Number                 |
|      | Last Name or Business Name             |
|      | Email                                  |
|      | Confirm Email                          |
|      |                                        |
|      | Cardina                                |
|      |                                        |
|      |                                        |
|      |                                        |
|      | Provider: Envin Utilities Version: 3.8 |

Fill out the registration completely and tap the Continue button.

|      | 10:42I 🕆 🖿                 |
|------|----------------------------|
| STEP | K Back Account Access      |
| 3    | VERIFY ACCOUNT             |
|      | Billing ZIP Code           |
|      | Your Answer                |
|      | CHOOSE A SECURITY QUESTION |
|      | Favorite color.            |
|      | Your Answer                |
|      | Cancel Register            |
|      |                            |
|      |                            |
|      |                            |
|      |                            |

On the security check screen, answer all of the security questions on the screen and tap the Register button again.

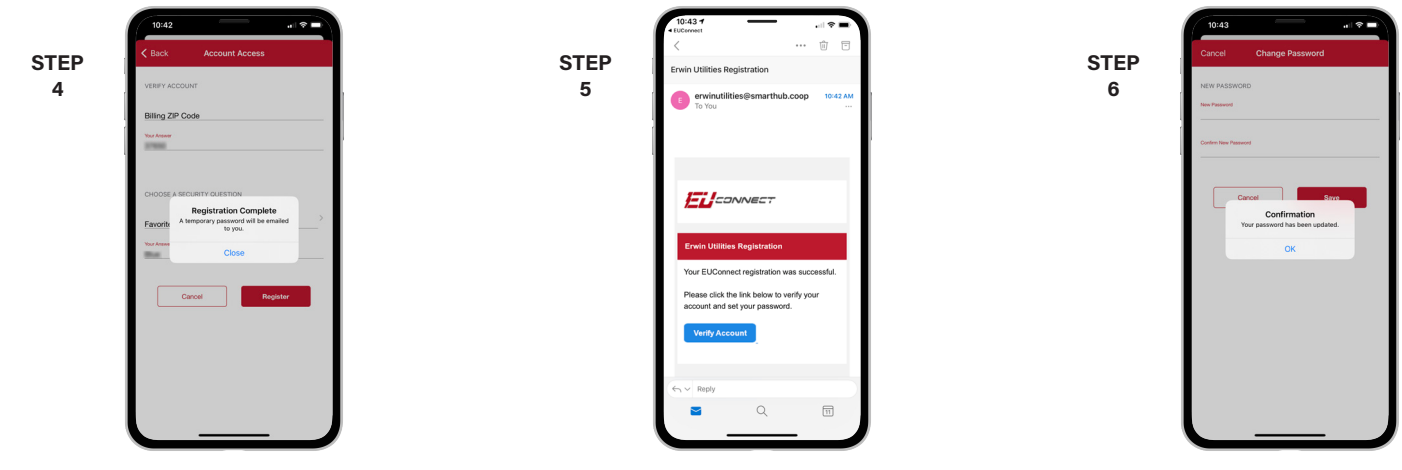

You will be notified that a verification email was sent to the email you registered with.

- In the email, tap on the Verify Account button to continue.
- You will then be asked to change your password in EUConnect.

| TEP | Terms and Conditions                                                                                                    |
|-----|----------------------------------------------------------------------------------------------------|
| 7   | <ul> <li>By your as of this mobile application, you are aproxing to<br/>comply with and by bond by the terms and conditions of its<br/>new which higher the first billing loop by uncernal<br/>to the second second second second second second second<br/>billing of the second second second second second second<br/>billing of the second second second second second second<br/>to the second second second second second second second<br/>billing second second second second second second second<br/>billing second second second second second second second<br/>billing second second second second second second second<br/>second second second second second second second second<br/>second second second second second second second second<br/>second second second second second second second second<br/>second second second second second second second<br/>second second second second second second second<br/>second second second second second second second<br/>second second second second second second second<br/>second second second second second second second<br/>second second second second second second second<br/>second second second second second second second<br/>second second second second second second second<br/>second second second second second second second<br/>second second second second second second<br/>second second second second second second second<br/>second second second second second second second<br/>second second second second second second second<br/>second second second second second second second<br/>second second second second second second second<br/>second second second second second second second<br/>second second second second second second second<br/>second second second second second second second<br/>second second second second second second second<br/>second second second second second second second second<br/>second second second second second second second<br/>second second second second second second second second<br/>second second second second second second second second<br/>second second second second second second second second<br/>second second second second second second second second<br/>second second second second second second second</li></ul> |
|     | AMI Data Presentment Description and Use Restrictions<br>This app contains information ("Data") that is automatically<br>reported by your meter and associated equipment (the<br>"automated meterine inforstructure", or "AMPL, Ersvin                                                                                                    |
|     | Decline                                                                                                    |

On the next screen, accept the Terms & Conditions by tapping on the Accept button.

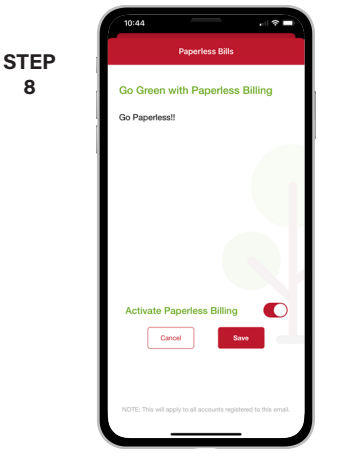

8

If you would like to sign up for paperless billing, slide the toggle to the right and tap the Save button.

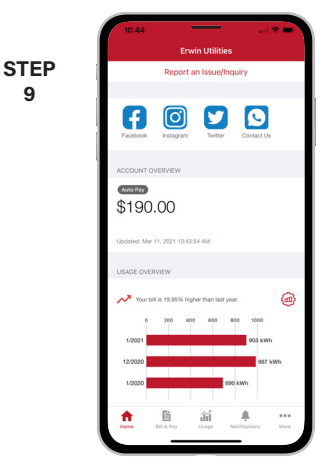

9

Congratulations! You can now browse all the features of EUConnect.

## Visit www.e-u.cc/EUConnect for Additional Details